## FUNSSEST

Passo a passo para solicitar autorização de exames e perícias médicas e odontológicas via APP Funssest Saúde

Acesse o APP Funssest Saúde. Na tela inicial, clique no ícone "**Solicitação de Pré-autorização**":

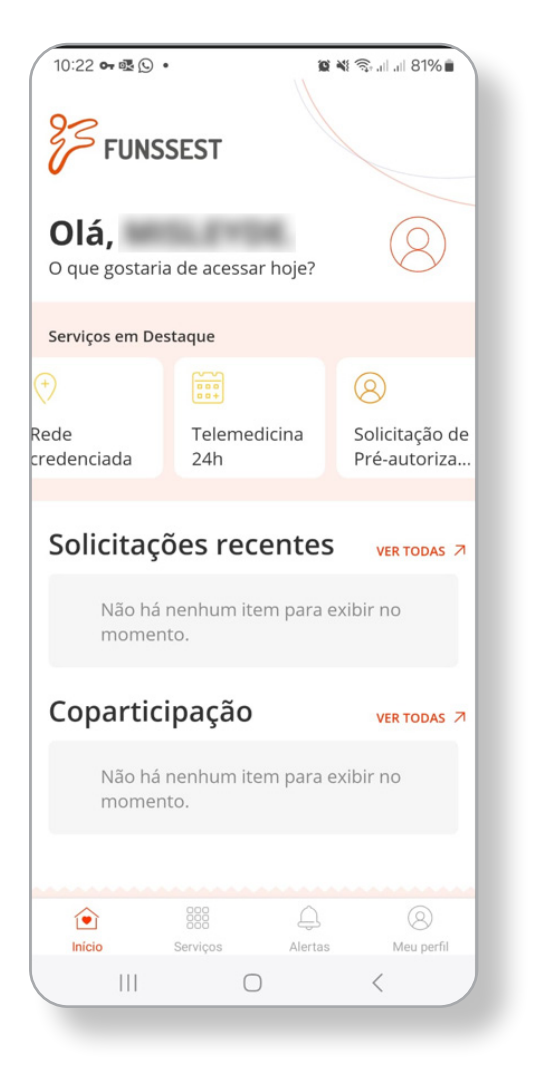

2.

Em seguida, clique em "**Nova Solicitação**". Caso você já tenha alguma solicitação em aberto, nesta tela também será possível acompanhar o andamento dos pedidos.

| 10:23 🖪 🕶 🗟 •                                                | 😰 💐 🛼 .il .il 80% 💼                                                                                              |  |
|--------------------------------------------------------------|----------------------------------------------------------------------------------------------------|--|
| ← Solici                                                     | tação de Períci                                                                                                  |  |
|                                                              |                                                                                                    |  |
| (+)<br>Nova                                                  |                                                                                                    |  |
| solicitação                                                  |                                                                                                    |  |
| <b>Nenhu</b><br>Não localiz<br>Caso não t<br>busca, por<br>c | m item disponível<br>amos itens disponíveis.<br>enha encontrado o que<br>favor entre em contato<br>om o suporte. |  |
| Inicio Serv                                                  | 8 Q (Q) (Q) (Q) (Q) (Q) (Q) (Q) (Q) (Q) (                                                                        |  |
|                                                              | 0 <                                                                                                    |  |

Depois, selecione o nome do beneficiário a que se refere a solicitação:

5

5.

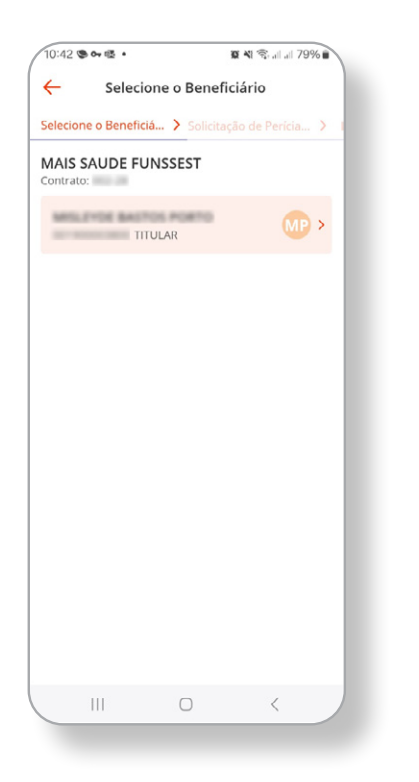

Selecione o Tipo de Autorização, de acordo com o pedido médico. Caso tenha dúvidas sobre qual item selecionar, verifique a descrição disponível abaixo que aparece quando você escolhe cada um dos itens:

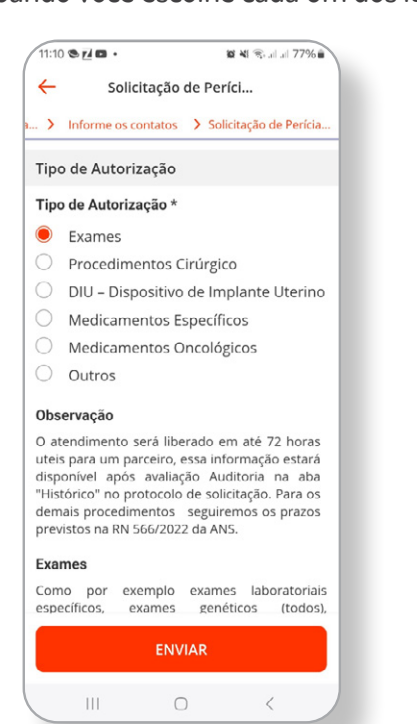

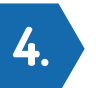

Na próxima tela, preencha suas informações de contato. Se necessário, a equipe de Auditoria vai realizar contato com o beneficiário por meio dessas informações. Por isso, preencha com atenção, verifique se digitou corretamente os dados e informe os contatos que você utiliza diariamente:

| 10:12 % 1                           | 9° co 🕾 🖬 \cdots                             | aut <sup>45</sup> aut                     | * @         |
|-------------------------------------|----------------------------------------------|-------------------------------------------|-------------|
| ←                                   | Informe os o                                 | ontatos                                   |             |
| rícia 🔰 I                           | nforme os contatos                           | Solicitação                               | de Perícia. |
| Beneficiá                           | irio Selecionado                             |                                           |             |
| Nome                                | DOMCHNO LUK                                  | 140                                       |             |
| CPF                                 | 047%                                         |                                           |             |
| Carteirinh                          | a do Plano                                   |                                           |             |
| Informaç                            | ões de contato                               |                                           |             |
| Celular /                           | WhatsApp *                                   |                                           |             |
| E-mail *                            | lang analom ti                               | at com bi                                 |             |
| Informe o<br>necessário<br>contado. | e-mail e telefone at<br>o a equipe de Audito | cualizados, se for<br>oria irá realizar o |             |
|                                     |                                              |                                           |             |
|                                     | PRÓXII                                       | ю                                         |             |
|                                     |                                              | •                                         |             |
| -                                   |                                              |                                           |             |

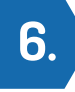

Utilize o campo "Anexe o pedido/ solicitação médica para avaliação\* ", conforme imagem abaixo:

| 10:12 🕸                                        | ⊙ ∞ ∻ 🖬 …                                                                                         |                                                                                               |
|------------------------------------------------|---------------------------------------------------------------------------------------------------|-----------------------------------------------------------------------------------------------|
| ÷                                              | Solicitação de                                                                                    | e Períci                                                                                      |
| <b>&gt;</b> In                                 | forme os contatos                                                                                 | > Solicitação de Perícia                                                                      |
|                                                |                                                                                                   |                                                                                               |
| Medicar                                        | mentos Oncológicos                                                                                |                                                                                               |
| Trata-se<br>oncológi                           | de autorização para<br>cos orais ou infusiona                                                     | medicamentos<br>ais.                                                                          |
| Atençã                                         | 0                                                                                                 |                                                                                               |
| Por favo<br>anexado<br>as inforn<br>solicitado | or, certifique-se de o<br>Integralmente, sem o<br>nações necessárias. Co<br>o, o pedido poderá se | que o documento seja<br>cortes, e contendo todas<br>aso não esteja no padrão<br>r indeferido. |
| Anexe<br>*                                     | o pedido/solicitaçã                                                                               | o médica para avalQçã                                                                         |
| Em caso<br>3191-16                             | o de dúvidas entre em co<br>330                                                                   | ntato com o WhatsApp (27)                                                                     |
| () Cam                                         | po obrigatório.                                                                                   |                                                                                               |
| Come                                           |                                                                                                   |                                                                                               |
| Solicitaçã                                     | ão de Perícia Médica                                                                              |                                                                                               |
|                                                | ENVIA                                                                                             | R                                                                                             |
|                                                |                                                                                                   | 4                                                                                             |
| -                                              |                                                                                                   |                                                                                               |

Na próxima tela, selecione o arquivo que deseja anexar, com a imagem ou documento que contém o seu pedido médico. Depois, clique no botão "**concluir**". Certifique-se de que a imagem mostra o pedido médico completo e legível, sem cortes.

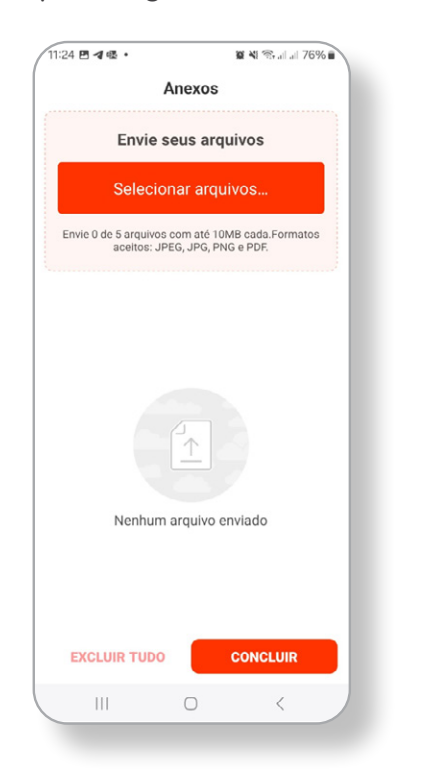

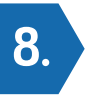

Após anexar o documento, você terá a oportunidade de incluir um comentário no campo abaixo. Este item não é obrigatório. Depois, clique no botão laranja "**Enviar**".

| 11:29 📫 🖬 🖻                                                                                       |                                                                     | 🖉 🍕 🕾 all all 75% 🖬                                                            |
|---------------------------------------------------------------------------------------------------|---------------------------------------------------------------------|--------------------------------------------------------------------------------|
| ← Solic                                                                                           | itação de P                                                         | eríci                                                                          |
| > Informe os co                                                                                   | ontatos > s                                                         | Solicitação de Perícia                                                         |
| Medicamentos                                                                                      | Oncológico                                                          | s                                                                              |
| Trata-se de autor<br>oncológicos orais                                                            | rização para<br>ou infusion                                         | medicamentos<br>ais.                                                           |
| ! Atenção                                                                                         |                                                                     |                                                                                |
| Por favor, certifi<br>seja anexado in<br>contendo todas<br>Caso não esteja r<br>poderá ser indefe | que-se de q<br>ntegralmente<br>as informa<br>no padrão so<br>erido. | ue o documento<br>e, sem cortes, e<br>ções necessárias.<br>olicitado, o pedido |
| Anexe o pedido/so<br>1 arquivo enviad                                                             | olicitação médio<br>O                                               | ca para avaliação *)                                                           |
| WhatsApp (27) 31                                                                                  | 91-1630                                                             | ontato com o                                                                   |
| Comentário                                                                                        |                                                                     |                                                                                |
| Solicitação de Per                                                                                | rícia Médica                                                        |                                                                                |
|                                                                                                   | ENVIAR                                                              |                                                                                |
|                                                                                                   |                                                                     |                                                                                |

10.

Posteriormente, você poderá acompanhar o status e o número de protocolo do seu pedido por meio da tela "**Solicitação de Perícias**":

| 1:31 🖻 🦏 🖬 🔹                                          | 🗑 🍕 🕾 al al 75%                |
|-------------------------------------------------------|--------------------------------|
| Solici                                                | itação de Períci               |
|                                                       |                                |
| $\odot$                                               | 6.5                            |
| •                                                     | Q                              |
| Nova<br>solicitação                                   | Historico                      |
|                                                       | INCCECT                        |
| ontrato:                                              | 1455251                        |
| Solicitação de F                                      | Perícia Médica - Solicitação   |
| de Perícia Médi                                       | ica                            |
| Protocolo:                                            |                                |
| Protocolo:<br>Beneficiario:                           |                                |
| Protocolo:<br>Beneficiario:<br>Situação<br>Solicitado | Data solicitação<br>05/09/2024 |
| Protocolo:<br>Beneficiario:<br>Situação<br>Solicitado | Data solicitação<br>05/09/2024 |
| Protocolo:<br>Beneficiario:<br>Situação<br>Solicitado | Data solicitação<br>05/09/2024 |
| Ver v                                                 | Data solicitação<br>05/09/2024 |
| Ver                                                   | Data solicitação<br>05/09/2024 |
| Ver V                                                 | Data solicitação<br>05/09/2024 |
| Ver v                                                 | Data solicitação<br>05/09/2024 |
| Ver v                                                 | Data solicitação<br>05/09/2024 |
| Protocolo:<br>Beneficiario:<br>Situação<br>Solicitado | Data solicitação<br>OS/09/2024 |

9.

Com isso, sua solicitação será registrada e você verá a tela a seguir, confirmando que o pedido foi enviado. Sugerimos que ative as notificações do APP Funssest Saúde, assim, você receberá um alerta a cada atualização em sua demanda.

| 11:29 🖻 🏟 🖬 🔹    |                  | 10 M 🖘         |  |
|------------------|------------------|----------------|--|
| (                |                  |                |  |
|                  |                  |                |  |
|                  |                  |                |  |
|                  |                  |                |  |
|                  |                  |                |  |
|                  |                  |                |  |
|                  |                  |                |  |
|                  |                  |                |  |
|                  |                  |                |  |
|                  |                  |                |  |
|                  |                  |                |  |
|                  | 1==1             |                |  |
|                  |                  |                |  |
|                  | hanned           |                |  |
|                  |                  |                |  |
|                  |                  |                |  |
| Solicit          | ação Regi        | strada         |  |
| Jonen            | uçuo negi        | Sciudu         |  |
| A sua solicitaçã | io foi registrad | a com sucesso. |  |
| Ative as not     | ficações do ap   | licativo para  |  |
| acompanhar       | a evolução da    | autorização.   |  |
|                  |                  |                |  |
|                  |                  |                |  |
|                  |                  |                |  |
|                  | CONCLUIDO        |                |  |
|                  |                  |                |  |
|                  |                  |                |  |
|                  |                  |                |  |
|                  |                  |                |  |
|                  |                  |                |  |
|                  |                  |                |  |
|                  |                  |                |  |
|                  |                  |                |  |
|                  |                  |                |  |
|                  | -                |                |  |